# Goods For Resale (GFR) Invoice Inquiry Managing Invoices On Hold 2017

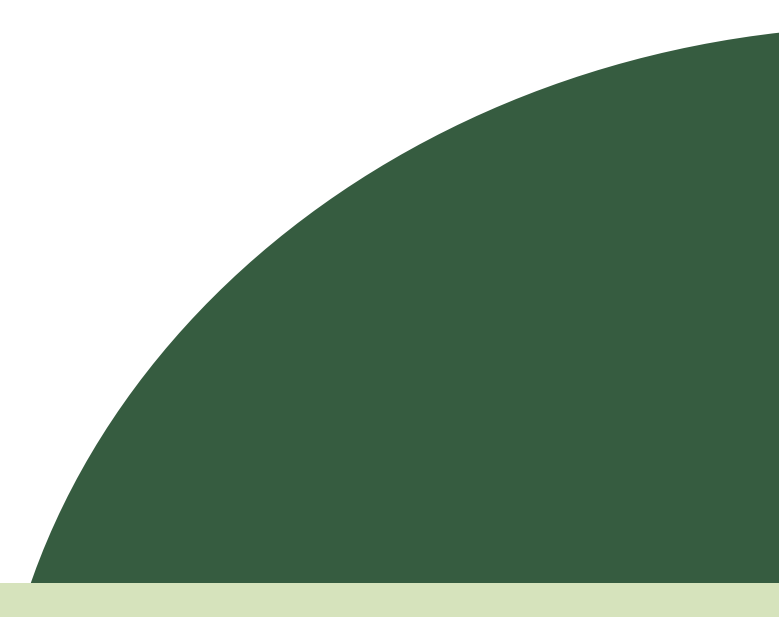

John Lewis | Waitrose

## Contents

| Overview Of Process              | 3 |
|----------------------------------|---|
| Upload A POD                     | 4 |
| Viewing The Status Of An Invoice | 8 |

What are the benefits of managing your account via iSupplier?

Using JLP iSupplier you are able to upload Proof Of Deliveries (PODs), find out scheduled payment dates, check the status of your invoices and more.

JLP iSupplier is a user-friendly tool to quickly find out everything you need to know about your invoices, payments and orders.

## NOTE

JLP iSupplier is primarily an invoicing tool. Purchase Orders on JLP iSupplier should not be considered placed/confirmed Orders. Only orders received directly from your Buyer/Branch via your normal method, (e.g EDI, Fax or Email) should be fulfilled.

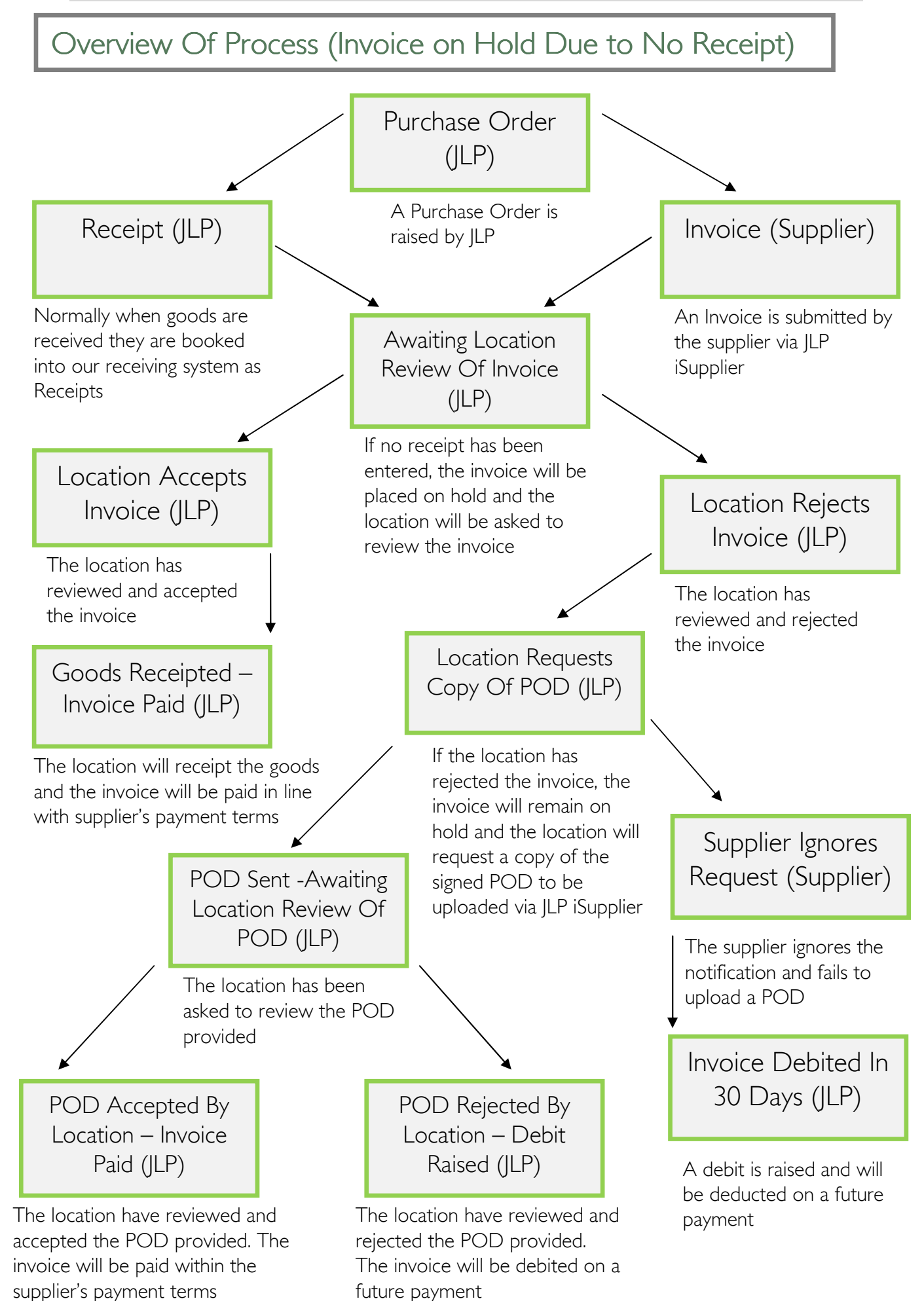

## Upload A POD / Attachment

If JLP needs you to upload a Proof of Delivery (POD) for an invoice, you will receive this notification:

#### Subject:

Action Required: John Lewis Partnership is unable to pay invoice XXX as we have no record of delivery having being made

[where XXX is invoice number]

#### Body:

We are unable to pay this invoice as we have no record of delivery having been made. Please take one of the following actions:

- If you delivered this stock, login to JLP iSupplier, search for the invoice in the Invoices & Payments tab, then click Upload POD to upload a signed proof of delivery. We recommend the PDF file format. If you have more than one proof of delivery to upload for this invoice, please upload them all at once as only one upload is allowed per invoice at any one time OR
- If you didn't deliver this stock, no action is required. The invoice will be automatically debited in 30 days
- If you do nothing, the invoice will be automatically debited in 30 days
- Alternatively, you may upload a POD via JLP iSupplier which will be automatically routed to the location to review. We show you below how to upload the POD.

Log in at <a href="http://ilpsuppliers.com/isupplier/">http://ilpsuppliers.com/isupplier/</a>

Select 'JLP iSP GFR Inquiry'

| Main Menu                      | Worklist                                                                                |                                |                        |           |          |
|--------------------------------|-----------------------------------------------------------------------------------------|--------------------------------|------------------------|-----------|----------|
| Personalize                    | ]                                                                                       |                                | Cubin t                | Fu        | II List  |
| 🗄 🛄 <u>JLP iSP GFR Inquiry</u> | From                                                                                    | Type                           | Subject                | Sent      | Due      |
| I P ISP GER Invoice Entry      | There are no notifications in this view.                                                |                                |                        |           |          |
|                                | TIP Vacation Rules - Redirect or auto-resp<br>TIP Worklist Access - Specify which users | ond to notific<br>can view and | ations.<br>act upon yr | our notif | ications |

Click on the 'Invoices & Payments' tab

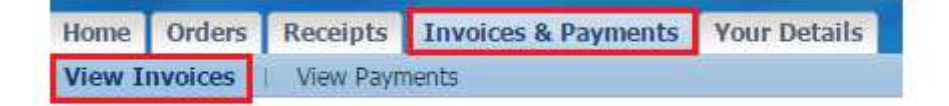

 You can search for Invoices using: Invoice Number, PO Number, Payment Number etc as criteria. Alternatively click 'Go' with no criteria to view all Invoices

**Note:** You can also use the Oracle wildcard '%' in any search field if you do not know the full details you wish to search for. (E.g searching for invoice number %1234% will search for all invoices containing 1234)

| View Invoice         | s I          | New Pay | rwints   |          |                 |                     |            |                               |      |                      |                |                       |                |         |        |                  |          |                   |                 |
|----------------------|--------------|---------|----------|----------|-----------------|---------------------|------------|-------------------------------|------|----------------------|----------------|-----------------------|----------------|---------|--------|------------------|----------|-------------------|-----------------|
| View Involces        | 2            |         |          |          |                 |                     |            |                               |      |                      |                |                       |                |         |        |                  |          |                   |                 |
|                      |              |         |          |          |                 |                     |            |                               |      |                      |                |                       |                |         |        |                  |          |                   | Export          |
| Simple Sear          | rch          |         |          |          |                 |                     |            |                               |      |                      |                |                       |                |         |        |                  |          |                   |                 |
|                      |              |         |          |          |                 |                     |            |                               |      |                      |                |                       |                |         |        |                  |          |                   |                 |
| Terror A             |              |         |          | -        |                 |                     |            | December 6                    |      | 2                    |                |                       |                |         |        |                  |          | Advance           | d Search        |
| PO N                 | umper        | 5_220   | 5,14     | _        |                 |                     | Inv        | oice Amount I                 | From |                      |                | То                    |                |         |        |                  |          |                   |                 |
|                      |              | asample | (1234)   | _        |                 |                     |            | Amount Due                    | From |                      |                | то                    |                |         |        |                  |          |                   |                 |
| Payment N<br>Invoice | Status       | -       |          | -        |                 |                     | 3          | Invoice Date                  | From | 10                   | 1              | 0                     |                |         |        |                  |          |                   |                 |
|                      | Science.     | G       | clear    | 81.      | and a           |                     |            |                               |      |                      |                |                       |                |         |        |                  |          |                   | 6 - P           |
| Invoice<br>Number    | Invo<br>Date | ice     | Туре     | Currency | Gross<br>Amount | Ship-To<br>Location | n Due      | Status                        |      | Payment<br>Id Status | Paymen<br>Date | t Payment<br>Referenc | PO<br>e Number | Receipt | Reason | Supplier<br>Site | Supplier | Syntheti<br>Image | c Upload<br>POD |
| 1 2206 12            | 22-30        | in-2017 | Standard | i GBP    | 48.00           | 001                 | 19-301-201 | 2 Awaiting<br>Supplier<br>POD |      | Not Paid             |                |                       |                |         |        |                  |          | View<br>Image     | *               |

 Once you have found your invoice, you can upload a POD by clicking on the green plus sign.
 The status on this invoice will show as 'Awaiting Supplier POD'

Note: You are unable to submit a POD against an invoice if the plus sign is grey. This means the invoice's status doesn't currently permit the uploading of a POD

Click on 'Add Attachment'

| arrency@GRP                                                                                        |                                      |                                                                     |                                            |                             |                      |              |                                                                                                    |
|----------------------------------------------------------------------------------------------------|--------------------------------------|---------------------------------------------------------------------|--------------------------------------------|-----------------------------|----------------------|--------------|----------------------------------------------------------------------------------------------------|
| ren y - our                                                                                        |                                      |                                                                     |                                            |                             |                      |              | Ex                                                                                                    |
| eneral                                                                                             |                                      | Invoice Sun                                                         | imary                                      |                             |                      |              | Payment Information                                                                                                    |
| Invoice Date<br>Received Date<br>Status Await<br>Status Description Await<br>On Hold<br>Source ISP | ing Supplier POD<br>ing Supplier POD | Ite<br>Deliver<br>Delivery Co                                       | Item<br>m Tax<br>y Cost<br>st Tax<br>Total |                             |                      |              | Paid<br>Discount Taken<br>Due<br>Status<br>Payment Date<br>Payment Reference<br>Term                                                                                                    |
| Ship-To Location <b>001</b><br>Supplier<br>Supplier Site<br>Address                                |                                      | Upload POE<br>Add Attach<br>Title Type D<br>No<br>results<br>found. | ment                                       | Last<br>Update<br>regory By | d Last<br>Updated Up | odate Delete | To upload a Proof of Delivery (POD):<br>• Click the Add Attachment button<br>• Enter a useful Title & Description<br>• Ensure the File radio button is<br>selected and then click the Browse<br>button to specify a file to upload. We<br>recommend the PDF format.<br>• Press Apply<br>Once you upload a POD, any further<br>additions/revisions/ deletions must be<br>completed by 18:30 on the same day. The<br>screen will not then permit further |
| nvoice Lines Scheduled                                                                             | Payments<br>Description              | Case Size                                                           | Oty UOM                                    | Case Otv                    | Unit Price           | Amount VAT C | For help or support click <u>here</u> .                                                                                                    |
| ie nem rumber                                                                                      |                                      |                                                                     |                                            |                             |                      |              |                                                                                                    |

 Enter a title and description for the attachment (mentioning the acronym "POD" would be useful)

| Home   | Orders    | Receipts                      | Invoices & Payments    | Your Details |             |       |
|--------|-----------|-------------------------------|------------------------|--------------|-------------|-------|
| Create | Invoices  | View Inv                      | oices   View Payments  |              |             |       |
| Add At | tachment  |                               |                        |              |             |       |
|        |           |                               |                        | Cancel       | Add Another | Apply |
| Attac  | hment Su  | mmary Info                    | rmation                |              |             |       |
| Dofin  | o Attacha | Titl<br>Descriptio<br>Categor | n<br>y Document Upload |              |             |       |
| Derin  | e Attachn | Rent                          |                        |              |             |       |
|        |           | Type ()                       | File URL Text          | Browse       |             |       |

Cancel Add Another Apply

- Make sure the 'File' radio button has been selected and then click on the 'Browse' button
- Select the POD file which you would like to attach (we recommend the PDF Format)

- Select 'Apply'
- Once the attachment has been added this will show in the 'Upload POD' region. This will show the title and description you have added and also the date in which it was last updated. You can add more than one attachment to an invoice but they must all be added on the same day, before 18:30.

| mancy=GBP                                                                                            |                                                                                                    |                                      |                                          |                                                                      |                               |            |            | Expo                                                                                                    |
|----------------------------------------------------------------------------------------------------|----------------------------------------------------------------------------------------------------|--------------------------------------|------------------------------------------|----------------------------------------------------------------------|-------------------------------|------------|------------|----------------------------------------------------------------------------------------------------|
| eneral                                                                                               |                                                                                                    | Invoice Sum                          | mary                                     |                                                                      |                               |            |            | Payment Information                                                                                                    |
| Invoice Date<br>Received Date<br>Status Awaiti<br>Status Description Awaiti<br>On Hold<br>Source ISP | ing Supplier POO<br>ing Supplier POO                                                                           | Iten<br>Delivery<br>Delivery Cos     | Ibern<br>1 Tax<br>Cost<br>1 Tax<br>Total |                                                                      |                               |            |            | Discount Taken<br>Due<br>Status<br>Payment Date<br>Payment Roference<br>Term                                                                                                    |
| Ship-To Location 001<br>Supplier                                                                     |                                                                                                    | Upload POD<br>Add Attache            | sent                                     |                                                                      |                               |            |            | To upload a Proof of Delivery (POD):                                                                                                    |
| Address                                                                                              |                                                                                                    | Title Tyj<br>Jest File<br>Atlachment | e Description<br>This is a<br>POD        | Category Last Update<br>Document<br>Upload<br>(Proof of<br>Delivery) | List<br>Upda<br>10-3d<br>2017 | ted Updati | Delete     | <ul> <li>Click the Add Attachment button</li> <li>Enter a useful Title &amp; Description</li> <li>Ensure the File radio button is selected<br/>and then click the Browse button to<br/>specify a file to upload. We recommend<br/>the PDE format</li> </ul> |
|                                                                                                    |                                                                                                    |                                      |                                          |                                                                      |                               |            | _          | Press Apply Once you upload a POD, any further additions/revisions/deletons must be completed by 18:30 on the same day. The screen will not then permit further amendments. For help or support click <u>here</u> .                                         |
| voice Lines Scheduled                                                                                | Payments                                                                                                    |                                      |                                          |                                                                      |                               |            |            |                                                                                                    |
| e - Item Number                                                                                      | Description                                                                                                    | Case Size                            | Qty U                                    | OM Case Qty                                                          | Unit Price                    | Amour      | t VAT Code | VAT Amount PO Number Statu                                                                                                    |
| and the back                                                                                         | In the stand of the second of the second second second second second second second second second second second |                                      |                                          |                                                                      |                               |            |            |                                                                                                    |

Note: You are able to update the attachment / description using the pencil on this line 🖍 and are able to delete this using the trash can.

#### Viewing The Status Of An Invoice

Log in at <a href="http://jlpsuppliers.com/isupplier/">http://jlpsuppliers.com/isupplier/</a>

Select 'JLP iSP GFR Inquiry'

| Main Menu                       | Worklist                                                                            |                                                          |                        |           |          |
|---------------------------------|-------------------------------------------------------------------------------------|----------------------------------------------------------|------------------------|-----------|----------|
| Personal                        | Ize                                                                                 | Type                                                     | Subject                | Fu        | ll List  |
| The JLP ISP GER Inquiry         | There are no notifications in this                                                  | view.                                                    | Subject                | Jent      | Due      |
| Co Co JEP 15P GPR INVOICE ENtry | TIP <u>Vacation Rules</u> - Redirect           TIP <u>Worklist Access</u> - Specify | or auto-respond to notificat<br>which users can view and | ations.<br>act upon ye | our notif | ications |

Click on the 'Invoices & Payments' tab

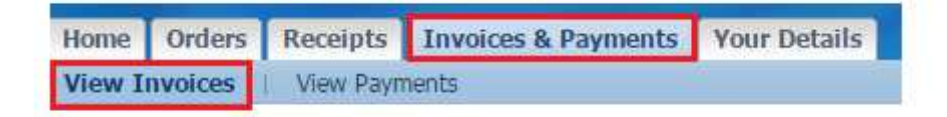

 You can search for Invoices using: Invoice Number, PO Number, Payment Number etc as criteria. Alternatively click 'Go' with no criteria to view all Invoices

You can also use the Oracle wildcard '%' in any search field if you do not know the full details you wish to search for. (E.g searching for invoice number %1234% will search for all invoices containing 1234)

| View Invoices                             | s I V                             | ien Pay | menta         |          |                     |                   |                |                                                       |                                |          |         |         |    |         |        |          |               |               | Export        |
|-------------------------------------------|-----------------------------------|---------|---------------|----------|---------------------|-------------------|----------------|-------------------------------------------------------|--------------------------------|----------|---------|---------|----|---------|--------|----------|---------------|---------------|---------------|
| Simple Sea                                | rch                               |         |               |          |                     |                   |                |                                                       |                                |          |         |         |    |         |        |          |               |               |               |
| Invoice N<br>PO N<br>Payment N<br>Invoice | umber<br>umber<br>umber<br>Status | J_220   | 6_12<br>11290 |          | •)                  |                   | lnvc<br>4<br>I | Payment 5<br>ice Amount<br>Imount Due<br>rivoice Date | Status<br>From<br>From<br>From |          | •       | To      |    |         |        |          |               | Advances      | 1 Search      |
| Invoice<br>Number                         | Invoi<br>Date                     | ce      | Туре          | Currency | Gross S<br>Amount L | hip-To<br>ocation | Due            | Status                                                | On<br>Hold                     | Payment  | Payment | Payment | PO | Receipt | Reason | Supplier | r<br>Supplier | Synthetic     | Upload<br>POD |
| 3 2206 12                                 | 22-Ju                             | n-201   | 7 Standard    | i GBP    | 48.00 0             | 01                | 19-304-201     | Awaiting<br>Supplier<br>POD                           |                                | Not Paid |         |         |    |         |        |          |               | View<br>Image | *             |

 When you've found your Invoice, click the invoice number to display a detailed overview of the invoice (as seen below)

| urrency=G8P                                                                                                    |                                                                     |                                           |                              |                      |                | Ex                                                                                                    |
|----------------------------------------------------------------------------------------------------|---------------------------------------------------------------------|-------------------------------------------|------------------------------|----------------------|----------------|----------------------------------------------------------------------------------------------------|
| Senaral                                                                                                    | Invoice Sur                                                         | mary                                      |                              |                      | _              | Payment Information                                                                                                    |
| Invoice Date<br>Received Date<br>Status Awaiting Supplier POD<br>Status Description Awaiting Supplier POD<br>On Hold<br>Source ISP                                                                                                    | Ite<br>Deliver<br>Delivery Co                                       | Dem<br>m Tax<br>y Cost<br>st Tax<br>Total |                              |                      |                | Paid<br>Discount Taken<br>Due<br>Status<br>Payment Date<br>Payment Reference<br>Term                                                                                                    |
| PO Number<br>Ship-To Location<br>Supplier<br>Supplier Site<br>Address                                                                                                    | Upload POC<br>Add Attach<br>Title Type D<br>No<br>results<br>found. | escription Cal                            | Last<br>Update<br>leggory By | ed Last<br>Updated U | pdate Delete   | To upload a Proof of Delivery (POD):<br>- Click the Add Attachment button<br>- Enter a useful Title & Description<br>- Ensure the File radio button is<br>selected and then click the Browse<br>button to specify a file to upload. We<br>recommend the PDF format.<br>- Press Apply<br>Once you upload a POD, any further<br>additions/revisions/ deletions must be<br>completed by 18:30 on the same day. The<br>screen will not then permit further<br>amendments.<br>For help or support click <u>here</u> . |
| and a state of the state of the |                                                                     |                                           |                              |                      |                |                                                                                                    |
| Item Number Description<br>80362402 VICTORIA 1 DOOR BEDSIDE WHT                                                                                                    | Case Size                                                           | Qty UOM                                   | Case Qty                     | Unit Price           | Amount VAT Cod | de VAT Amount PO Number Sta                                                                                                    |

• The status of the invoice can be found under **Status** on the left hand side, in the **General** section

Below are a list of statuses and descriptions you may see for your invoice:

 Awaiting Location Review Of Invoice – Invoice awaiting review by the Branch/Distribution Centre

This means that no receipt has been entered against the purchase order, so the invoice has been routed to the branch/DC for review

 Awaiting Location To Book In – Invoice awaiting branch/warehouse to receipt all lines

This means that the branch/warehouse know they have received the goods and will shortly book them in

 Awaiting Supplier POD – Invoice awaiting a copy of the supplier's Proof Of Delivery This means that the branch/warehouse have not receipted the goods, and are requesting a copy of the signed POD to investigate. Please see page 4 for further instructions on uploading the POD

 Awaiting Location Review Of POD – Invoice awaiting branch/warehouse review of Proof Of Delivery provided

This means that the branch/warehouse have received the signed POD and are investigating whether they have received the goods

Approved - Invoice approved and scheduled for payment

This means that the invoice has been received by JLP, processed and approved for payment. No action is required and the invoice will be paid in line with the scheduled payment date